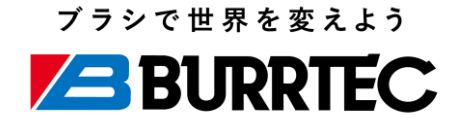

## バーテックサポート操作説明資料

株式会社バーテック

2022/2/1

- 弊社では2020年12月24日18時をもってFAXでのお見積の受付を 終了させていただきます。
- コロナウイルスの感染拡大などで社内外に変化が大きい日々の中でも
   スムーズに商品の価格や在庫の確認をしていただけるよう
   このような形を取らせていただく運びとなりました。
- ご不明点がございましたらお気軽に問い合わせいただきますよう
   お願いいたします。

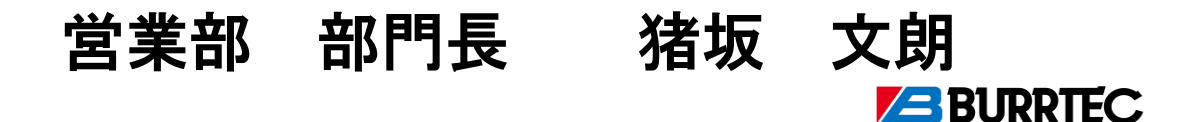

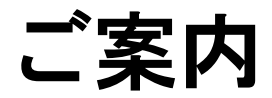

・今からご説明させていただく内容は、

動画でもご確認いただけるようになっております。

## 動画をご希望の方は、下記のリンクよりご確認ください。 <u>https://youtu.be/JY5nzsKhtls</u>

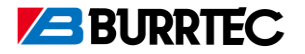

- 2. ログイン方法
- 3. 商品検索方法
- 4. 在庫確認方法
- 5. 見積書作成方法
- 6. 欠品時・在庫数よりも多い数量での見積方法
- 7.よくあるお問い合わせ

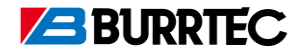

#### 2. ログイン方法

- 3. 商品検索方法
- 4. 在庫確認方法
- 5. 見積書作成方法
- 6. 欠品時・在庫数よりも多い数量での見積方法

7. よくあるお問い合わせ

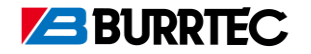

## <u>1. バーテックサポートのアクセス方法</u>

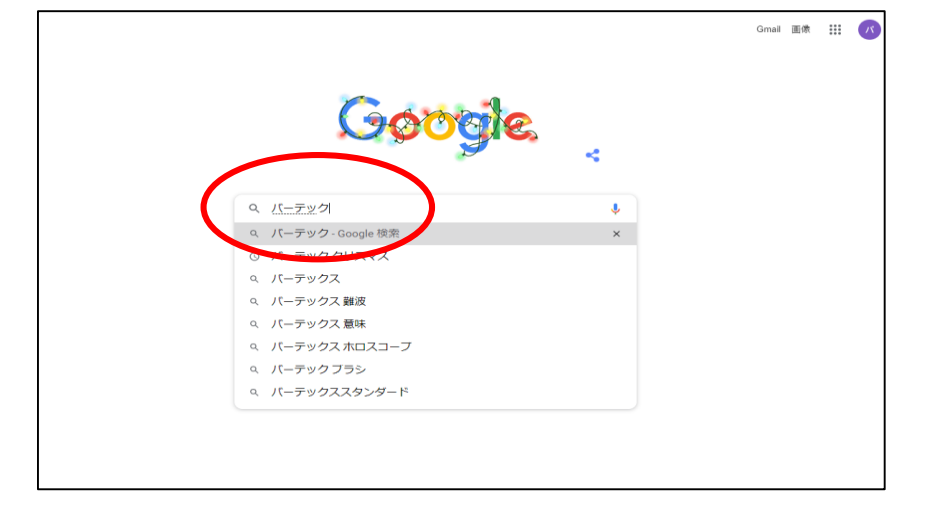

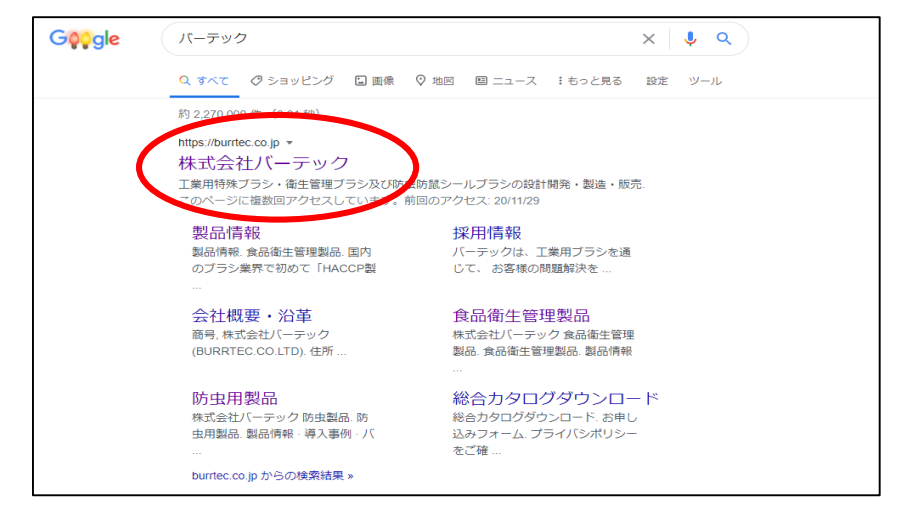

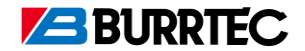

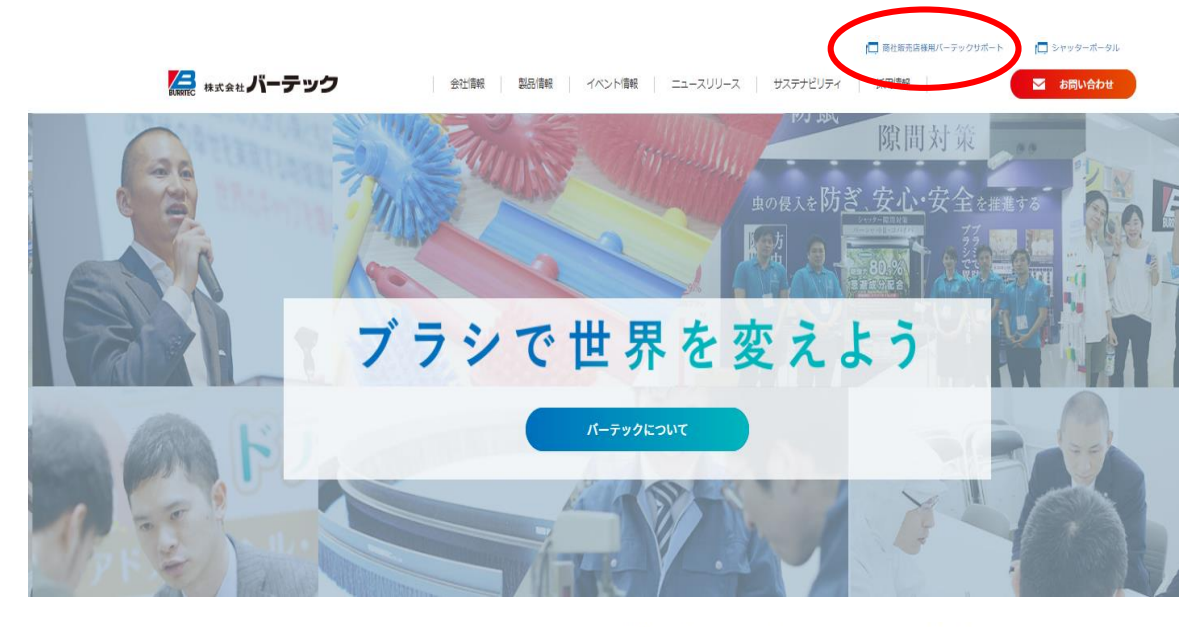

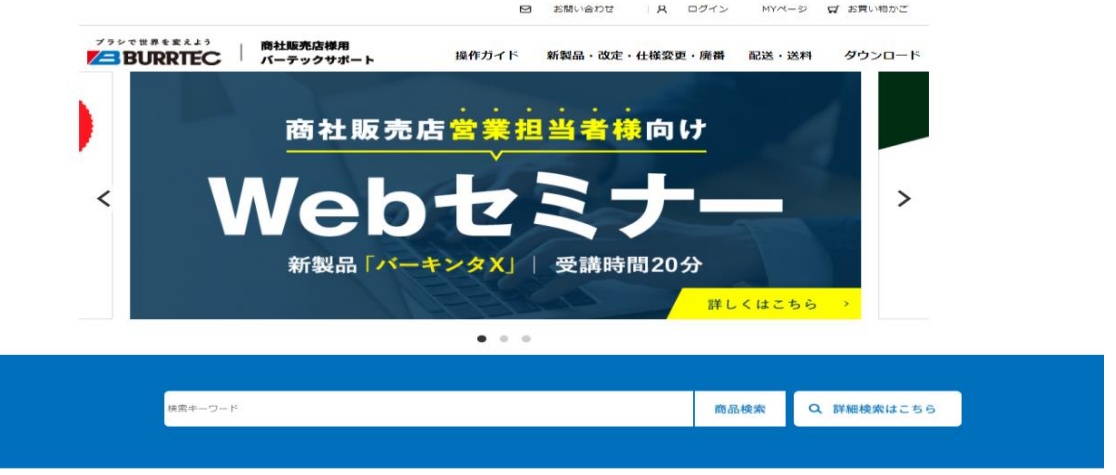

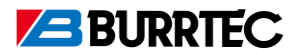

#### 2. ログイン方法

- 3. 商品検索方法
- 4. 在庫確認方法
- 5. 見積書作成方法
- 6. 欠品時・在庫数よりも多い数量での見積方法
- 7. よくあるお問い合わせ

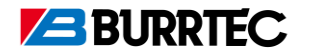

## <u>2. ログイン方法</u>

・ログインしていなくても出来ること

→在庫状況の確認

・ログインすると出来ること

→取引条件に合わせた商品価格の確認

→見積書の作成

→価格表 (PDFかCSV) のダウンロード

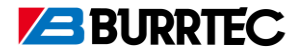

 ・ログインに必要なID、パスワードは 2020年11月下旬頃に
 あらかじめ郵送にて各会社様に
 お送りさせていただいております。
 そちらをご確認ください。

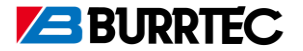

 ①ページの上部にある、「ログイン」を クリックしてください。

②お送りしているメールアドレスと パスワードをご入力いただき、 パスワードの下にある「ログイン」を クリックしてください。

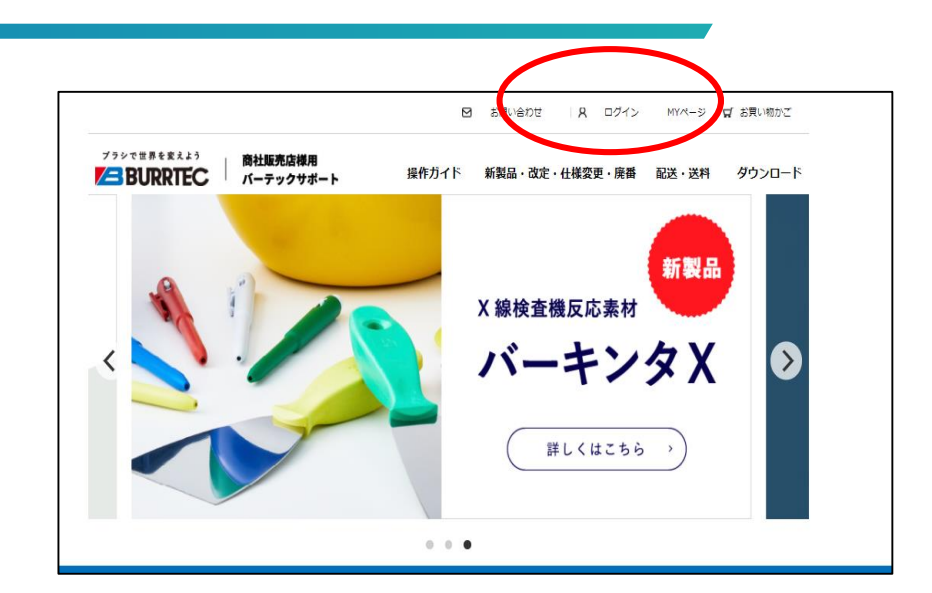

| 会員登録がお湯            | なみのお客様                          |  |
|--------------------|---------------------------------|--|
| 会員の方は、登録時に入力された    | ·<br>·メールアドレスとパスワードでログインしてください。 |  |
| メールアドレス(ID)<br>* : |                                 |  |
| パスワード* :           |                                 |  |

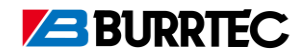

<u>2. ログイン方法</u>

#### ③会社名が記載されたページ が表示されますので、ご確認 ください。

| MY~-                          | ジ                             |                                       |                                   |                 |    |  |
|-------------------------------|-------------------------------|---------------------------------------|-----------------------------------|-----------------|----|--|
| HOME > MY~-                   | ت<br>ت                        |                                       |                                   |                 |    |  |
| » 購入履歴一<br>» 担当者設定<br>» 価格表ダウ | 覧 » お気に<br>» 入荷待ち<br>ンロード(PDI | 入り一覧 » 会員<br>商品一覧 » 価格<br>F) » 在庫情報ダワ | 登録内容変更 » ま<br>表ダウンロード(CS<br>ウンロード | ≧届け先の追加・変<br>₩) | 更  |  |
| P ようこそ                        | モ / バーテッ                      | ク東様                                   | )                                 |                 |    |  |
| 購入履歴                          | 一覧                            |                                       |                                   |                 |    |  |
| 2件の購入履歴があ                     | らります。                         |                                       |                                   |                 |    |  |
| 購入日時                          | 注文番号                          | 支払方法                                  | 合計金額                              | ご注文状況           | 詳細 |  |
| 2020/08/20<br>17:56           | 2574                          | 銀行振込                                  | 22,260円                           | 注文受付            | 詳細 |  |
| 2020/08/04<br>16:44           | 2558                          | 銀行振込                                  | 93,122円                           | 注文受付            | 詳細 |  |
|                               |                               |                                       |                                   | 1               | 1  |  |

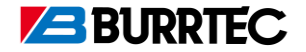

- 2. ログイン方法
- 3. 商品検索方法
- 4. 在庫確認方法
- 5. 見積書作成方法
- 6. 欠品時・在庫数よりも多い数量での見積方法
- 7. よくあるお問い合わせ

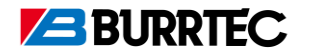

## <u>3. 商品検索方法(違いについて)</u>

- 検索キーワードでの検索
  - → もっとも簡単に検索ができる方法です。

#### ■ 詳細検索での検索

→ 条件を絞り込んでいき、検索する方法です。

- 製品カテゴリから選ぶ
  - → 商品の仕様を見ながら選択したい場合に

おすすめの検索方法です。

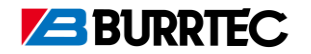

## <u>3. 商品検索方法(検索キーワードでの検索)</u>

②右のように、商品の詳細が表示され、 MLAの4種類すべての商品を 確認することができます。

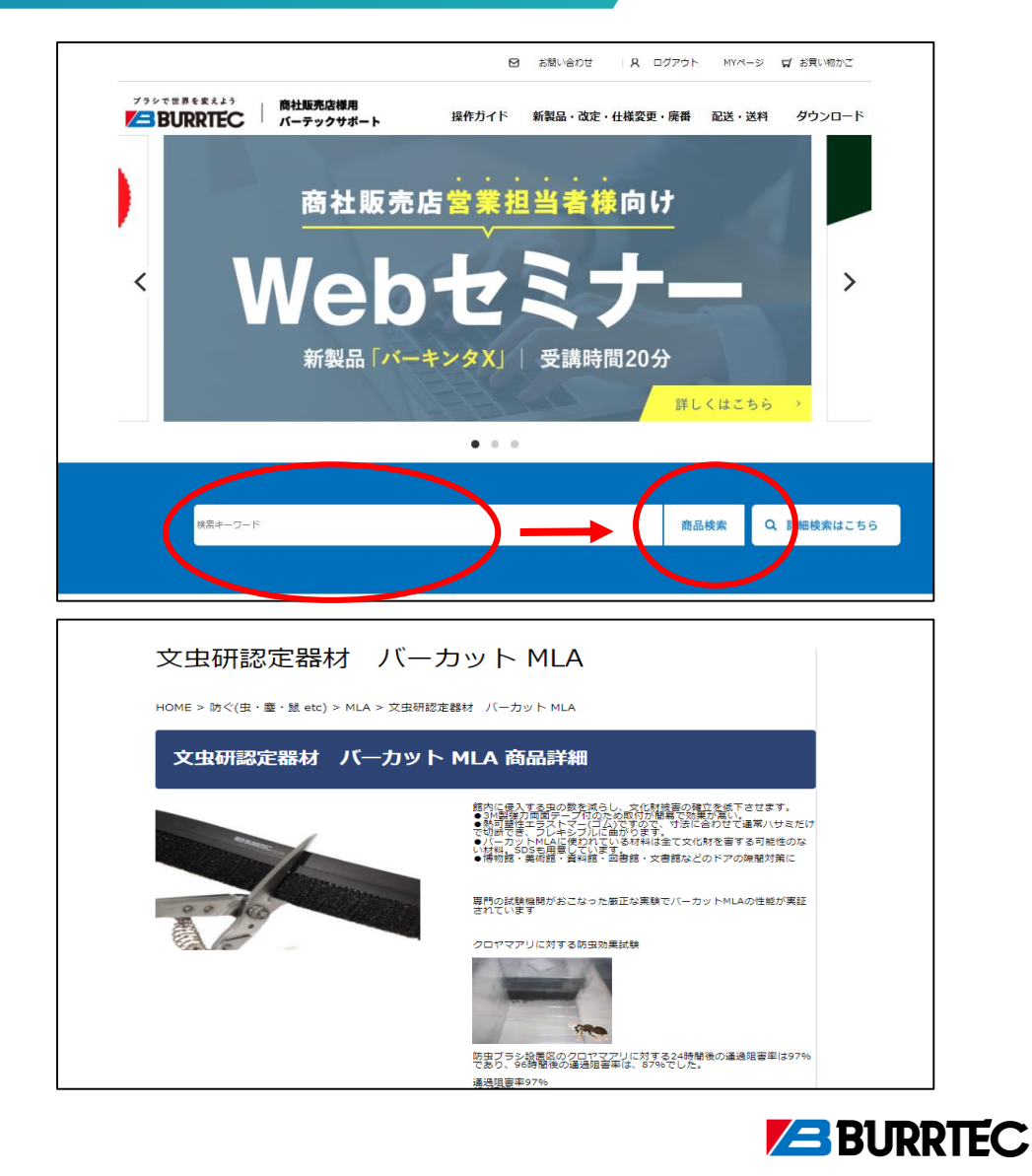

## 3. 商品検索方法(詳細検索での検索)

```
①「詳細検索はこちら」をクリック
してください。
```

②右のように、キーワード、メーカー、タグ、カテゴリー、価格などを設定し「検索」をクリックしていただくと商品を確認することができ ます。

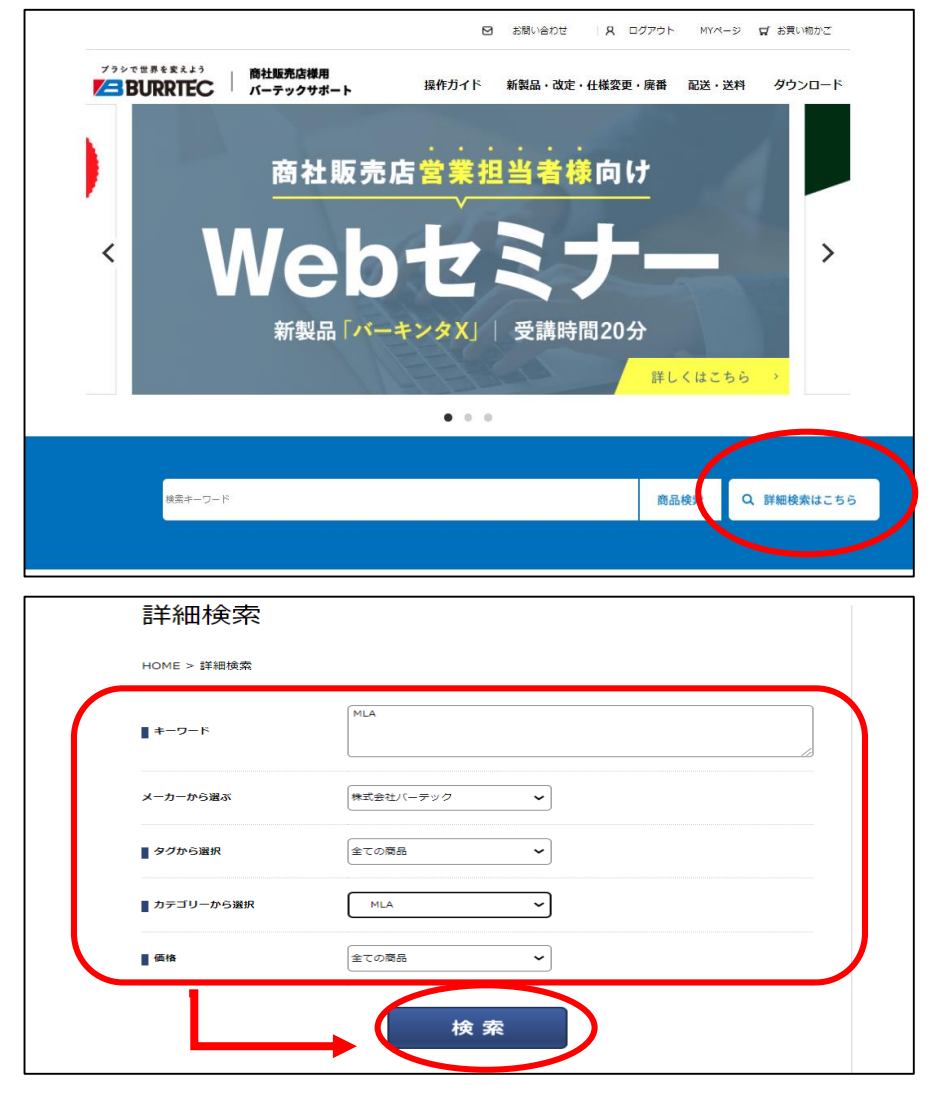

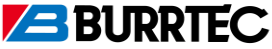

## 3. 商品検索方法(製品カテゴリから選ぶ)

#### トップページの中ほどにある 「Product」の「防虫・防鼠ブラ シ」をクリックしてください。

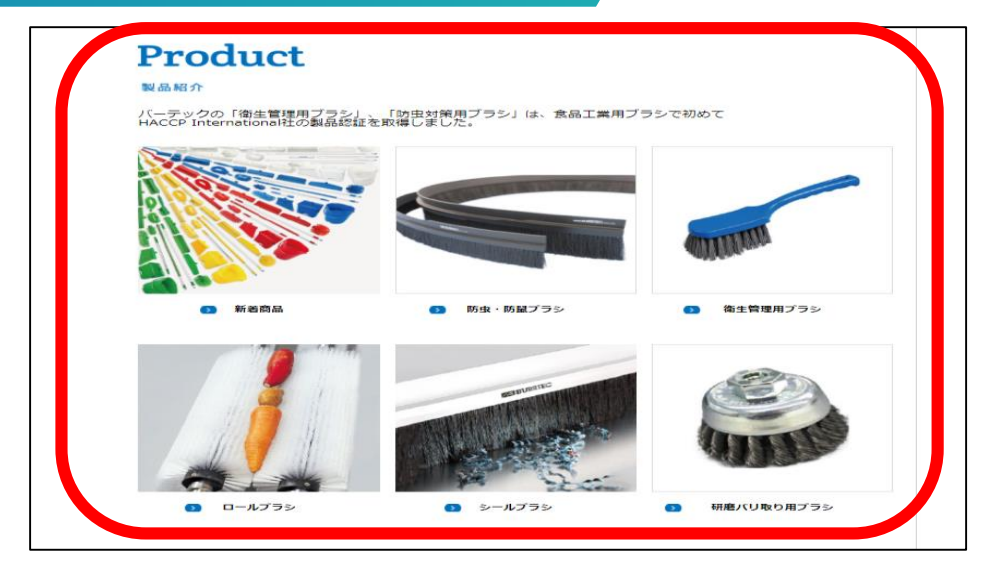

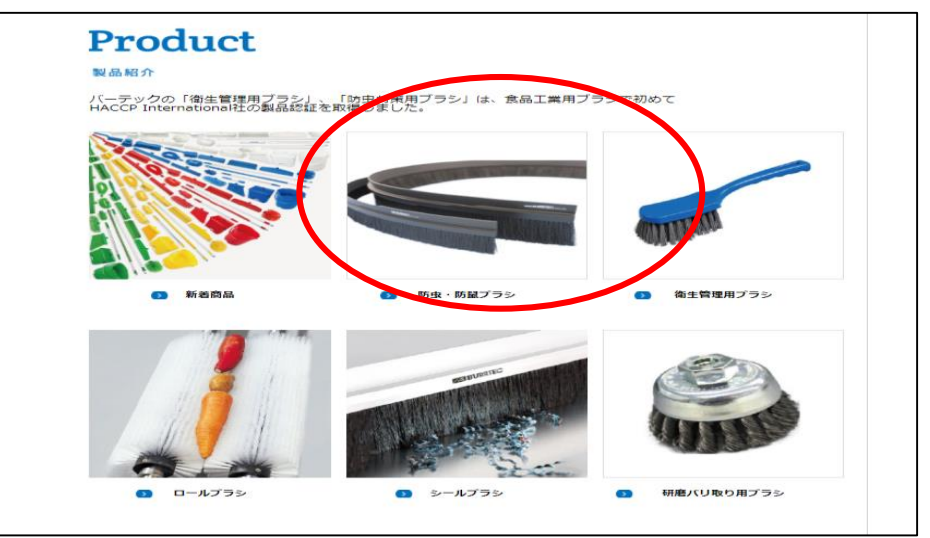

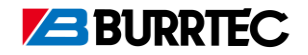

## <u>3. 商品検索方法(製品カテゴリから選ぶ)</u>

#### ②様々な商品の仕様を確認しな がら、商品をお選びいただける ようになっています。

| 防虫・<br>防鼠ブラシ                                                                                                    |                                                                                                    |
|----------------------------------------------------------------------------------------------------|----------------------------------------------------------------------------------------------------|
| HOME > 防虫・防観ブラシ                                                                                                    |                                                                                                    |
|                                                                                                    | 価格版 新着限 表示件数 5件 ▼                                                                                                    |
| 文虫研認定器材(バー)                                                                                                    | カット MLA                                                                                                    |
| ● 文虫研認定器材 バー                                                                                                    | ーカット MLA                                                                                                    |
| and the                                                                                                    | 館内に侵入する中の数を減らし、文化財技事の確立を低下させます。<br>●34型程力両間テーブ村のため取付が簡易で効果が高い。<br>●数可置性エラスドアービムですので、寸法に合かせて通常(けまだけ<br>で切断でき、フレキンガルに無かります。<br>●パーガントルムに整つれている材料は全て文化財を置する可能性のな<br>い材料のの50年間を見たれている材料は全て文化財を置する可能性のな<br>●得知能・資料能、気料能、回曲能・文書館などのドアの嗅想対策に |
| 00 100 M                                                                                                    | 専門の試験編制がおこなった徹正な実験でパーカットMLAの性能が実証<br>されています<br>クロヤマアリに対する防虫効果試験                                                                                                    |
| <ul><li>     ジェンジュ     ジェンジュ     ジェンジョ     ジェンジョ     ジェンジュ     ジェンジュ     ジェンジュ     ジェンジュ     ジェンジュ     ジェンジュ     ジェンジュ     ジェンジュ     ジェンジュ     ジェンジェ     ジェンジョ     ジェンジョ     ジェンジョ     ジェンジュ     ジェンジョ     ジェンジョ     ジェンジョ     ジェンジョ     ジェンジョ     ジェンジョ     ジェンジョ     ジェンジョ     ジェンジョ     ジェンジョ     ジェンジョ     ジェンジョ     ジェンジョ     ジェンジョ     ジェンジュ     ジェンジュ     ジェンジュ     ジェンジュ     ジェンジュ     ジェンジュ     ジェンジョ     ジェンジュ     ジェンジョ     ジェンジェンジェンジ     ジェンジェンジュ     ジェンジェンジュ     ジェンジェンジェンジェンジュ     ジェンジェンジェンジェンジュ     ジェンジェンジュ     ジェンジェンジェンジェンジュ     ジェンジェンジェンジェンジュ     ジェンジェンジェン     ジェンジェンジェンジュ     ジェンジェン     ジェンジェン     ジェン     ジェンジェン     ジェン     ジェンジェン     ジェンジェン     ジェン     ジェンジェン     ジェンジェン     ジェン     ジェン</li></ul> |                                                                                                    |
|                                                                                                    | ーーーーーーーーーーーーーーーーーーーーーーーーーーーーーーーーーーーー                                                                                                    |

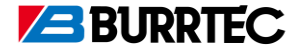

- 2. ログイン方法
- 3. 商品検索方法

#### 4. 在庫確認方法

- 5. 見積書作成方法
- 6. 欠品時・在庫数よりも多い数量での見積方法
- 7. よくあるお問い合わせ

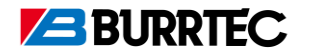

## <u>4. 在庫確認方法</u>

①3でお伝えした方法を使って商品 を検索し、商品ページに移動します。

2商品名、販売価格、商品番号(商 品注文用D)、型番、商品の仕様な どの記載がありその下に、「在庫」 という項目にて在庫状況をご確認い ただくことができます。

※こちらに記載のある販売価格は、 各会社様との取引条件に合わせた価 格となっております。

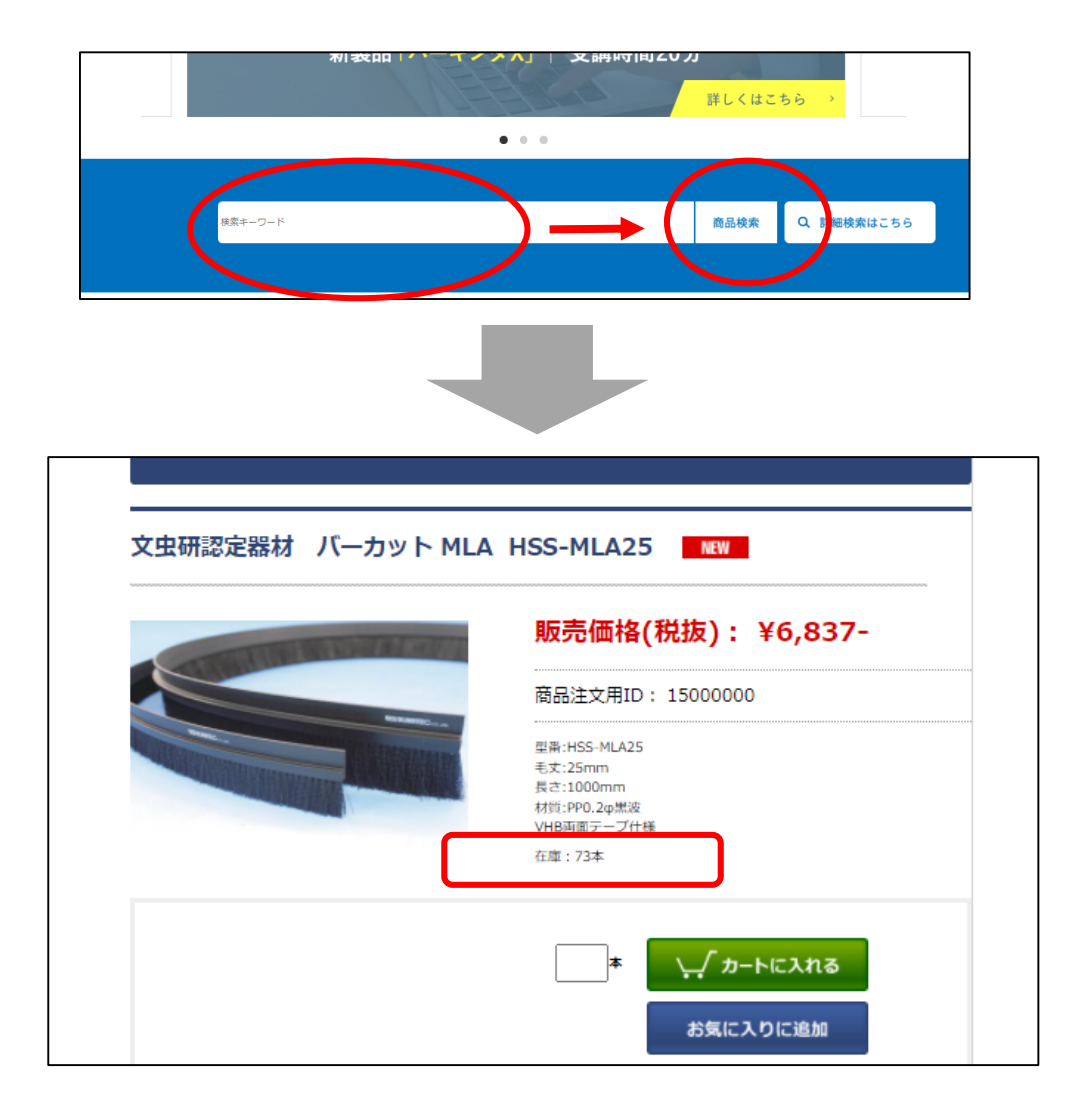

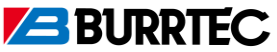

③欠品中の商品に関しましては、 在庫数の記載がなく
「入荷予定日:未定
※商品入荷後の発送となります」」
と表示されます。
入荷予定日をご確認いただきたい
場合につきましては、メールやFAX、
お問い合わせフォームより
お問い合わせください。

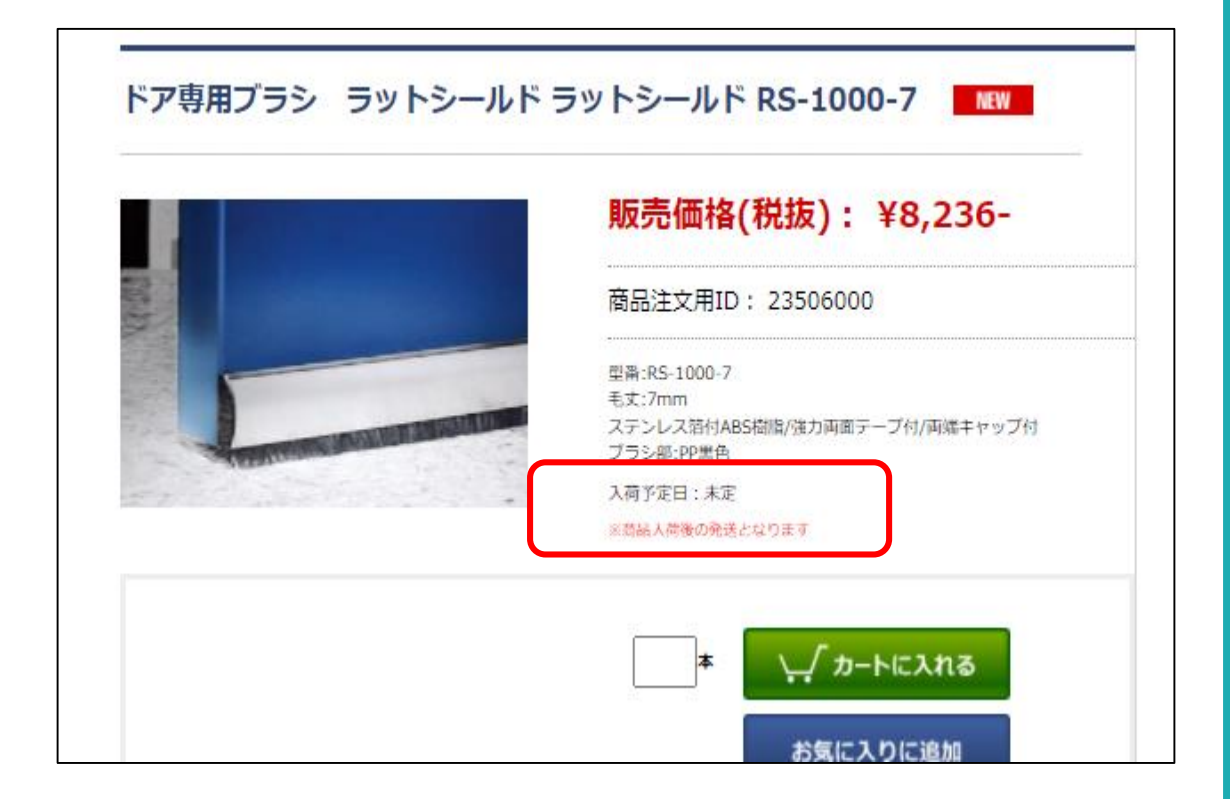

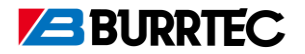

- 2. ログイン方法
- 3. 商品検索方法
- 4. 在庫確認方法
- 5. 見積書作成方法

6. 欠品時・在庫数よりも多い数量での見積方法
 7. よくあるお問い合わせ

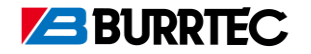

## 5. 見積書作成方法

①商品の下にある数量入力欄に

ご希望の数量を入力してください。

※今回は数量を1と仮定し

1を入力しております。

②その後緑色の「カートに入れる」を クリックしてください。

| 文虫研認定器材 バーカッ<br>文虫研認定器材 バーカット ML | ト MLA 商品詳細 各商品のご案内<br>A HSS-MLA25 NEW                                                                                         |
|----------------------------------|----------------------------------------------------------------------------------------------------|
|                                  | <b>販売価格(税抜): ¥6,512-</b><br>商品注文用ID: 15000000<br>型番:HSS-MLA25<br>毛丈:25mm<br>長さ:1000mm<br>材質:PP0.2φ黒波<br>VHB両面テープ仕様<br>在庫:150本 |
|                                  | 1 本 、 カートに入れる<br>ページの先頭へ戻る                                                                                                    |

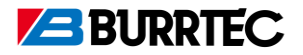

③カートに入れていただくと、商品 の情報や価格、送料が表示されます。

他の商品も一緒にお見積をお取りい ただく場合は「お買い物を続ける」 を、この商品のみお見積をお取りい ただく場合は「見積り書を出力す る」をクリックしてください。

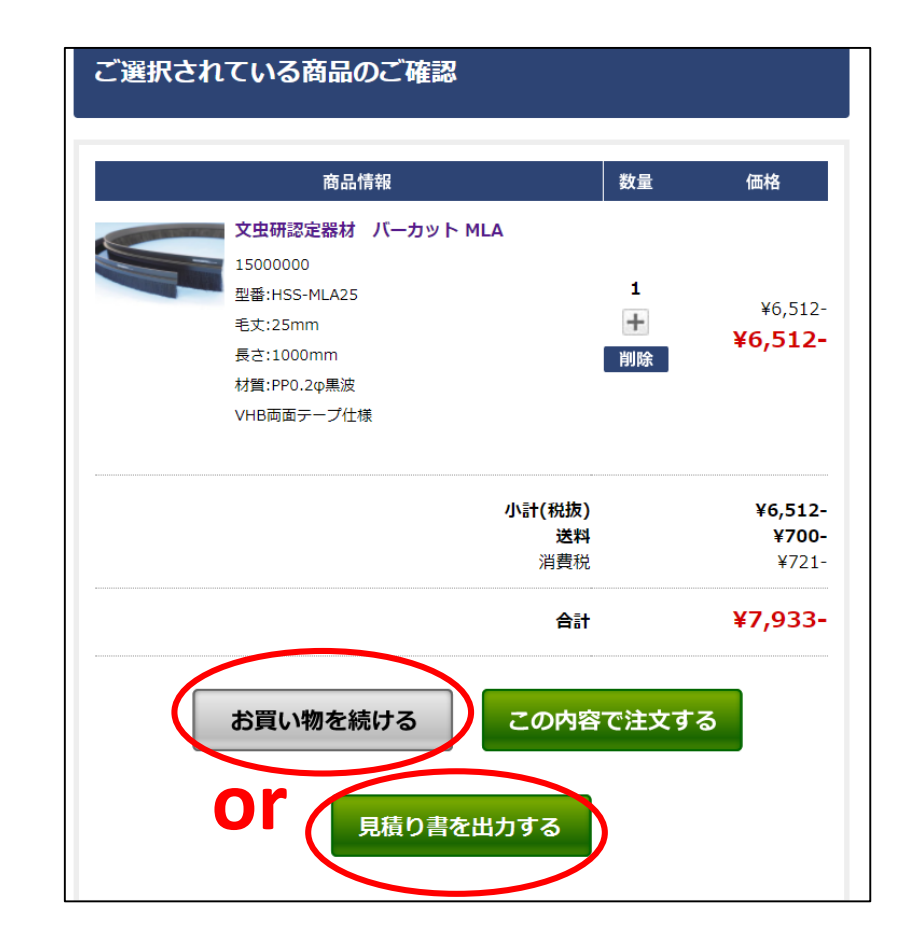

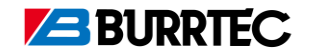

## 5. 見積書作成方法

# ④お見積書は右のように、PDFで出力されます。

#### お見積書にも記載があるように、 基本的には金額に関わらず 一回の注文毎に送料が必要です。 ただし、バーテックサポートで ご注文の場合、税抜き3万円以上で 元払いとなります。

こちらで3万円以上のお見積を 出力していただいた場合、 送料は表示されませんが、 バーテックサポート以外からの ご注文方法でご注文いただいた場合は、 送料が必要となりますのでご注意ください。

| <sup>9999</sup><br>株式会社猪坊 | 反商事                                                 | お | 見積                                                                                                    | 書  |               | お見積日付                                         | 2022/02/04 |
|---------------------------|-----------------------------------------------------|---|----------------------------------------------------------------------------------------------------|----|---------------|-----------------------------------------------|------------|
| TEL:06-6352-68            | 41 FAX:-                                            |   |                                                                                                    |    | ∓ 534<br>TEL: | 株式会社バーラ<br>- 0027大阪市都島区中<br>06-6352-6841 FAX: | たり、雪       |
| 見積有効期限<br>お見積金額合言         | 2022年3月3日まで有効<br>※以降は都度お見積り<br>+(税込): <b>¥8,291</b> |   | <送料について> 金額に関わらず一回の注文毎に送料が必要です。 ◆通常送料:700円 ◆反だ送料:1200円 ೫4ンラインショップでご注文の場合税抜3万円以上元払い ※長尺商品:商品名末尾に※の記載がある商品 |    |               |                                               |            |
| 商品コード                     | 型番/商品名                                              |   | 数量                                                                                                    | 単位 | 単価            | 金額                                            | 現在庫        |
| 15000000                  | HSS-MLA25<br>文虫研認定器材 バーカット MLA                      |   | 1                                                                                                    | 本  | ¥6,837        | ¥6,837                                        | 73         |
| 10995200                  | 送料                                                  |   | 1                                                                                                    |    | ¥700          | ¥700                                          |            |
|                           |                                                     |   |                                                                                                    |    |               |                                               |            |
|                           |                                                     |   |                                                                                                    |    |               |                                               |            |
|                           |                                                     |   |                                                                                                    |    | _             | 見積金額合計<br>消費税額                                | 7.537      |
| お見積ご依頼あ                   | りがとうございます。                                          |   |                                                                                                    |    | ส             | 見積金額(税込)                                      | 8,291      |

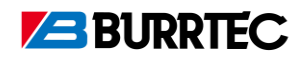

- 2. ログイン方法
- 3. 商品検索方法
- 4. 在庫確認方法
- 5. 見積書作成方法

#### 6. 欠品時・在庫数よりも多い数量での見積方法

7.よくあるお問い合わせ

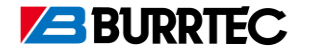

## 7. 欠品時や在庫数よりも多い数量での見積方法

①右のように、商品が欠品の場合、 在庫数を無視してご希望の数量を 入力し、「カートに入れる」をク リックしてください。

#### ②赤字で記載があるように、商品 入荷後の発送の手配となります。

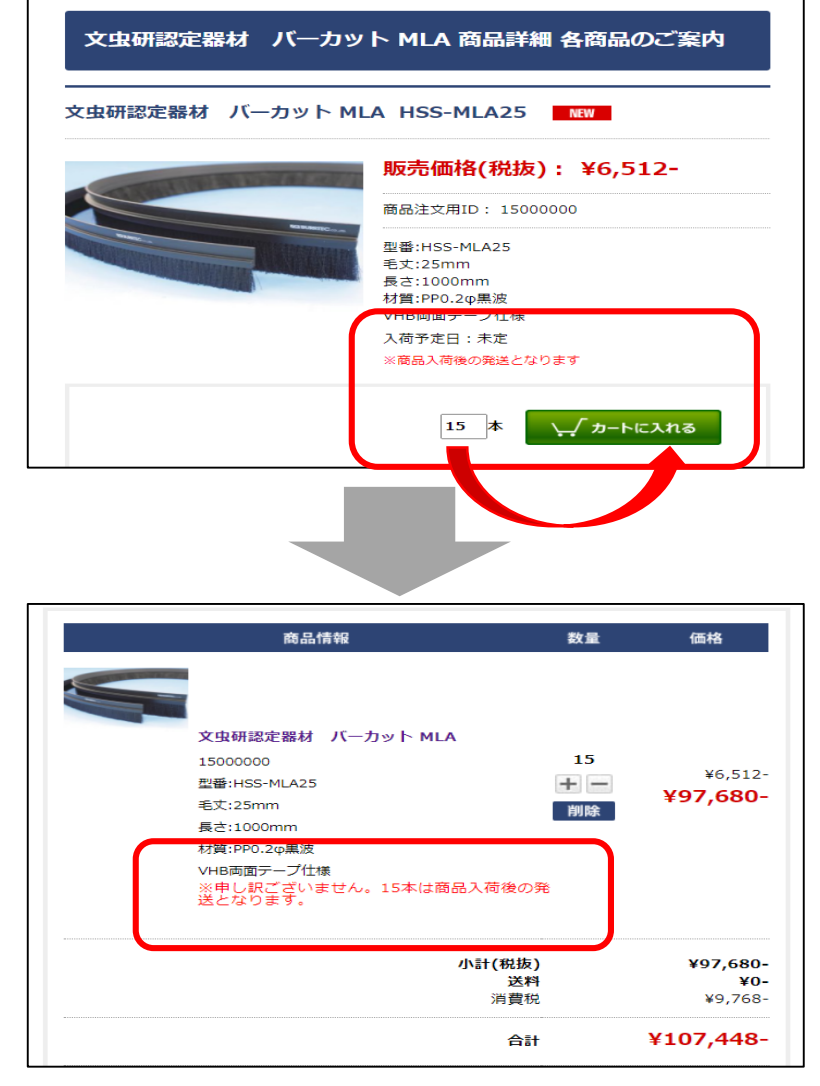

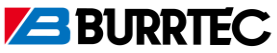

- 2. ログイン方法
- 3. 商品検索方法
- 4. 在庫確認方法
- 5. 見積書作成方法
- 6. 欠品時・在庫数よりも多い数量での見積方法
- 7.よくあるお問い合わせ

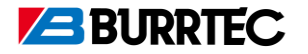

## <u>8. よくあるお問い合わせ①</u>

- Q:IDやパスワードがわからなくなった 場合はどうすればよいですか?
- A:IDがわかりパスワードのみ ご不明な際は、パスワード再発行 機能をご利用ください。

IDがわからない場合やどちらも わからない場合は、ログインページの下に ある、お問い合わせよりご連絡ください。

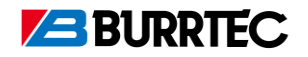

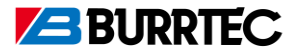

Q:欠品時の商品の在庫はどうやったらわかりますか?

A:申し訳ございませんが、バーテックサポート上では 欠品中の商品の在庫状況をご確認いただくことが できません。

「欠品分の納期を知りたい」などと記載いただき メールやFAXにてご連絡ください。 弊社よりご連絡させていただきます。

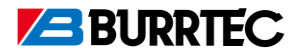

## 8. よくあるお問い合わせ④

Q:受注生産品や特注品のお見積はできますか?

A:バーテックサポートでは、在庫品のみ、 在庫確認やお見積をしていただくことができます。

受注生産品や特注品につきましては、今まで通り メールやFAXにてご連絡ください。 弊社よりご連絡させていただきます。

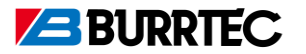

Q: どの商品を選べばよいかわからないときは どうしたらいいですか?

A:「商品の選定で相談がある」などと記載いただき メールやFAXにてご連絡ください。 弊社よりご連絡させていただきます。

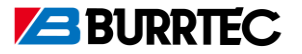

Q:送料は変更はありますか?

A:ご注文金額や個数に関わらず 基本的には、注文毎に送料が必要です。

ただし、バーテックサポートでご注文いただいた場合、 税抜き3万円以上で元払いとなっております。

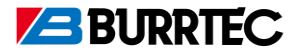

## 8. よくあるお問い合わせ⑦

Q:定価を教えてください。

### A:バーテックサポートに掲載のある商品は

オープン価格となっております。

そのため、定価の設定はございません。

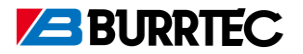

## 8. よくあるお問い合わせ⑥

Q:注文方法について教えてください。

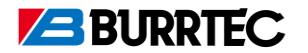

## <u>8. よくあるお問い合わせ⑥</u>

Q:価格表のダウンロード方法について教えてください。

A:価格表をダウンロードいただくためには 各会社様ごとのID・パスワードでのログインが必須です。

| HOME > MYぺージ                                                                                                    |  |
|----------------------------------------------------------------------------------------------------|--|
| » 購入履歴一覧 ≫ お気に入り一覧 ※ 会員登録内容変更 ※ お届け先の追加・変更<br><u>※ 担当者設定 ≫ 入荷待ち商品</u> 一覧 ≫ 価格表ダウンロード(CSV)<br>≫ 価格表ダウンロード(PDF) → 在庫情報タウンロート |  |
| P ようこそ / バーテック 東様                                                                                                    |  |

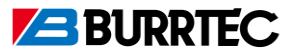

## <u>お問い合わせ先</u>

## FAXでのお問い合わせ 0120-06-6853

メールでのお問い合わせ <u>info@burrtec.co.jp</u>

### ご不明点がございましたらお気軽にご連絡ください。

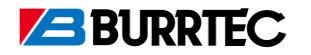